# ZOOMでのリモート発表

事前設定確認のお願い (Zoomミーティング→ウェビナー)

# ご発表に関して

Web会議システム『ZOOM』を使用し、ご発表、聴講していた だきます。

メールにてお送りいたしますのでご確認をお願いいたします。 ※URLはご登録者様の固有のものとなります。他者への共有 は禁止です。

## 事前の設定

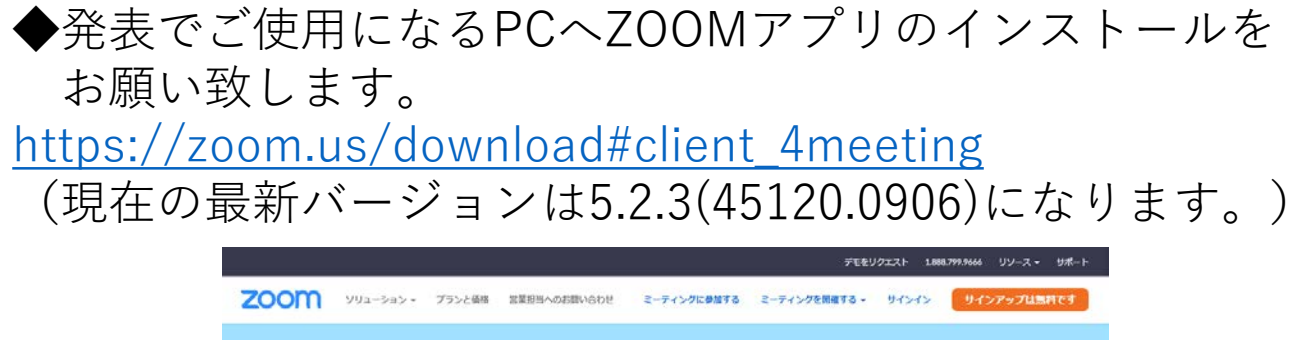

| om | ソリューション・ | プランと価格                 | 営業担当へのお願い合わせ                                            | ミーティングに参加する                                                      | ミーディングを開催する -              | 94545   | リインアップは無料です |
|----|----------|------------------------|---------------------------------------------------------|------------------------------------------------------------------|----------------------------|---------|-------------|
|    |          | ダウン                    | ンロードセン                                                  | ター                                                               | 「管理費用を                     | タウンロード・ |             |
|    |          | ミーう<br>最初にZox<br>が自動的( | ティング用Zoon<br>mミーティングを開始また(<br>たダウンロードされます。こ<br>ンロード バータ | nクライアント<br>#参加されるときに、ウェフ<br>こから手動でダウンロード<br>ヨン5.2.0 (42619.0804) | 7ブラウザのクライアント<br>することもできます。 |         |             |

◆インターネット接続環境 有線での接続をお願い致します。 アニメーション、動画使用に関しては、ネットワーク環境 によってコマ落ちする可能性がございます。

◆ハウリングを防ぐために、イヤホン・ヘッドホンならびに 外付けマイクの使用を推奨します。

◆PCの負担軽減のため、ご自身のPC上で不要なアプリケーションは全て閉じてください。

# **URLのご案内**

座長・演者の皆様へ2種類のURLを事前にメールにて送信 しております。

 発表セッション前に、動作確認をしていただく 座長・発表者用ミーティングURL

② 聴講用、発表用に使用していただく本番ウェビナーURL

### ~本番までの流れ~

座長、演者の方はメールに記載しております入室時間になり ましたら、事前テストのミーティングルーム①に入室くださ い。ミーティングルームにて最終のネットワーク接続チェッ ク、音声の確認、共有動作の確認をさせていただきます。

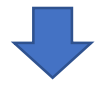

準備が整いましたら、スタッフよりミーティングルームか らウェビナー本番へ移動のご案内をさせていただきます。

ウェビナーに視聴者として入室していただきます。 『手を挙げる』を押して挙手してください。 スタッフがパネリストに設定します。

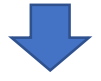

パネリストとして発表していただきます。 発表後、視聴者へ設定を変更しますので退出せずにお待 ちください。

## ①発表セッション前に、動作確認をしていただく ミーティングURL

メールに記載しております入室時間になりましたら、

『事前受付』へ入室ください。

ご発表で使用するPCの通信、音声、画面共有の最終確認を させていただきます。

※セッション開始15分前までに入室いただけない場合は緊急 連絡先へご連絡させていただきます。

※セッション開始時間になりましたら、スタッフから

ウェビナーへの入室の案内をさせていただきます。

# 2-1 ご自身の発表セッションでのウェビナー入室

ミーティングルームで事前テスト後、スタッフの案内により ウェビナーに移動して頂きます。

Zoom URL送付メールを参照ください

| ②Zoom ウェビナー 本番川ロ                                                                                                    | 🖸 参加者 (2)    | - 🗆 X       |
|----------------------------------------------------------------------------------------------------|--------------|-------------|
| 入室日時:①の事前チェック後↩                                                                                                    | パネリスト        | (1) 視聴者 (1) |
| $\psi$<br>https://zoom.us/j/98911135476?pwd=clRDZ1h2VXpQYk02TUswMDczR0F0dz09 $\psi$<br>$\psi$<br>ξ - テ ィ ング ID :<br>$\sqrt{x}$ $z = -F$ : | <b>感</b> 聴講者 |             |

②Zoomウェビナー 本番用 URL から入室ください

視聴者として入室します。

ウェビナーに入室したら画面下中央にある『手を挙げる』 を押して挙手をお願いします。 スタッフが挙手を目印にパネリストに昇格させていただきます。

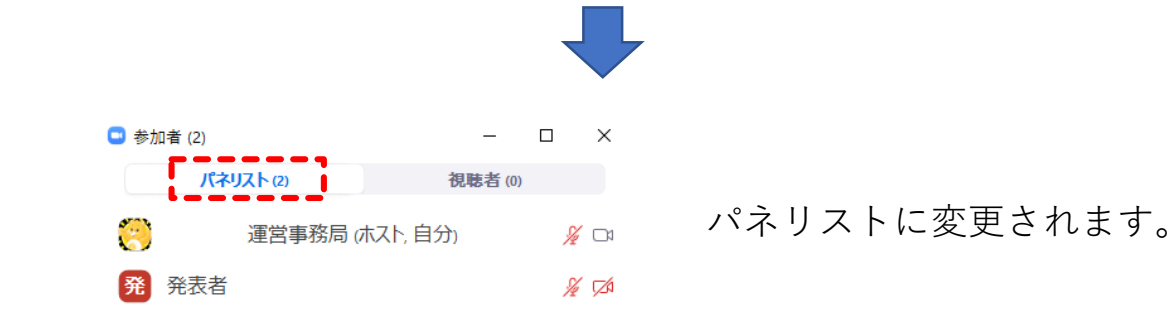

パネリストとして進行、発表していただきます。 セッション終了後に視聴者へ変更させていただ きますので、 退出せずそのままお待ちください。 視聴者に変更されますと右図が表示されます。 その後の視聴は視聴者として参加ください。

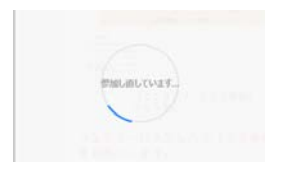

ホストがあなたの役割を視聴者に変更しました。

## ZOOMの画面・機能説明

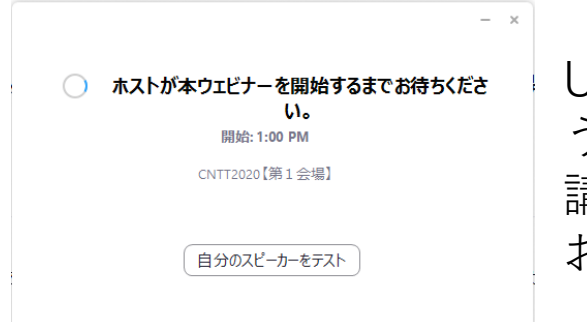

m E-F-(27巻かきの:18

URLをクリックすると、左図のよ うな画面が表示されます。 講演スタート時間までこの状態で お待ちください。

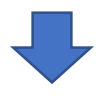

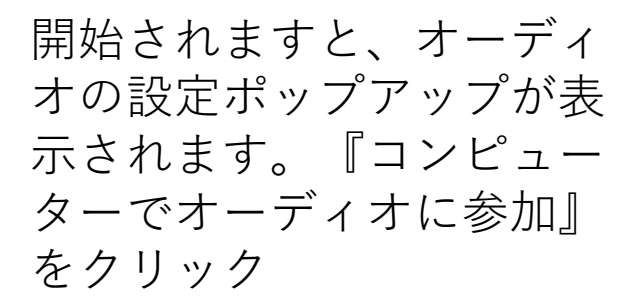

ヘッドフォン・ヘッ ドセットが認識されていな い状態

ご利用のヘッドフォン・ ヘッドセットが認識される と マークに変わり ます。

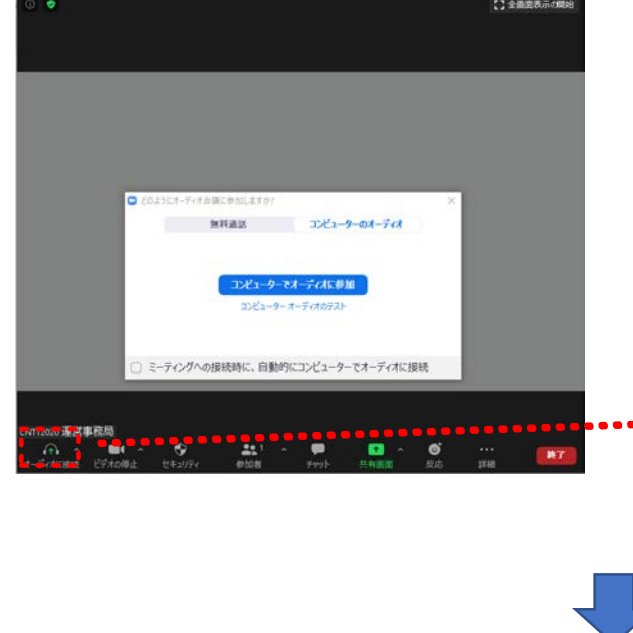

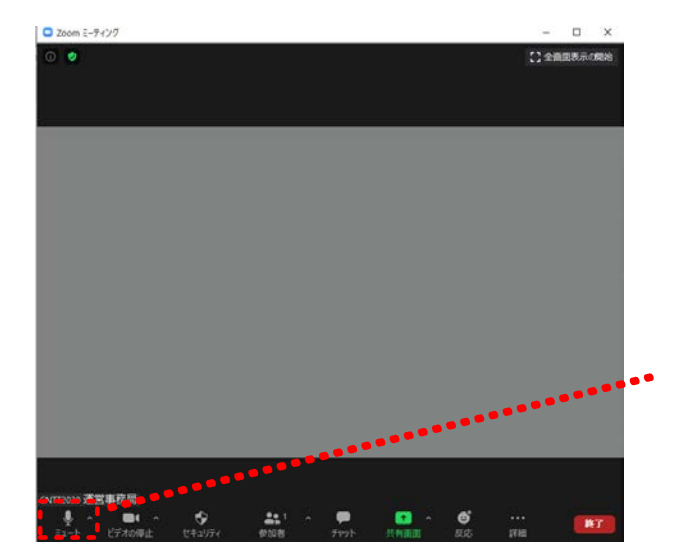

#### ①名前の変更

ZOOM会議では、登録時の氏名が表記されます。 プログラムと照らし合わせ、順番を間違いのないようにする ため、参加時の標記変更をお願いします。

【座長\_学会太郎】【演者\_学会花子】のように変更願います。

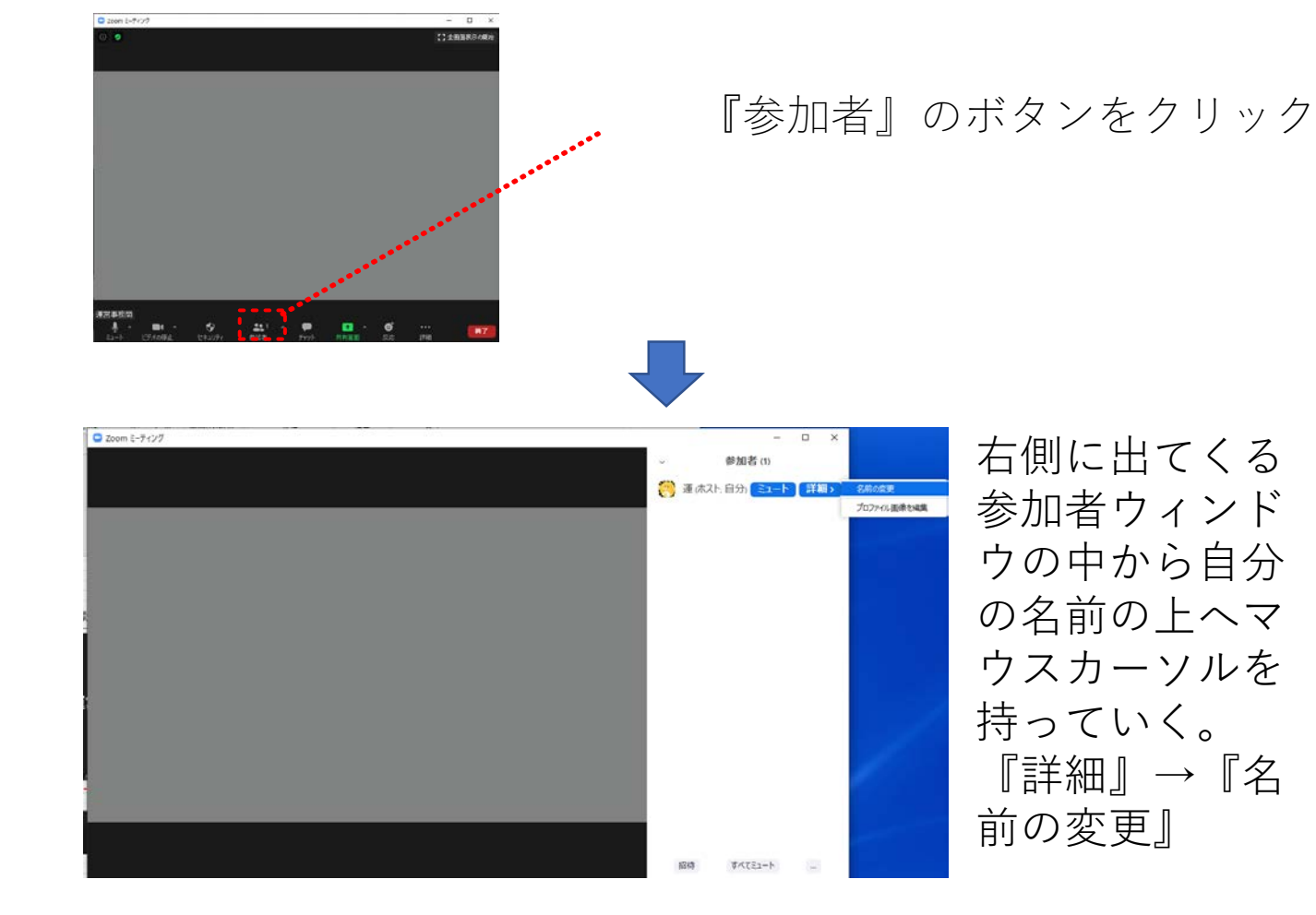

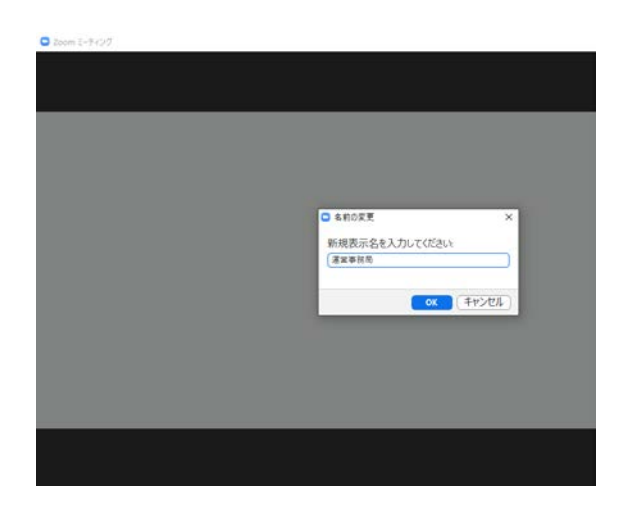

#### ②ミュートのON・OFF設定

ZOOM上の音声が反映されます。 ご自身の発表タイミング以外は、ミュート設定を行っていた だきますようお願いいたします。

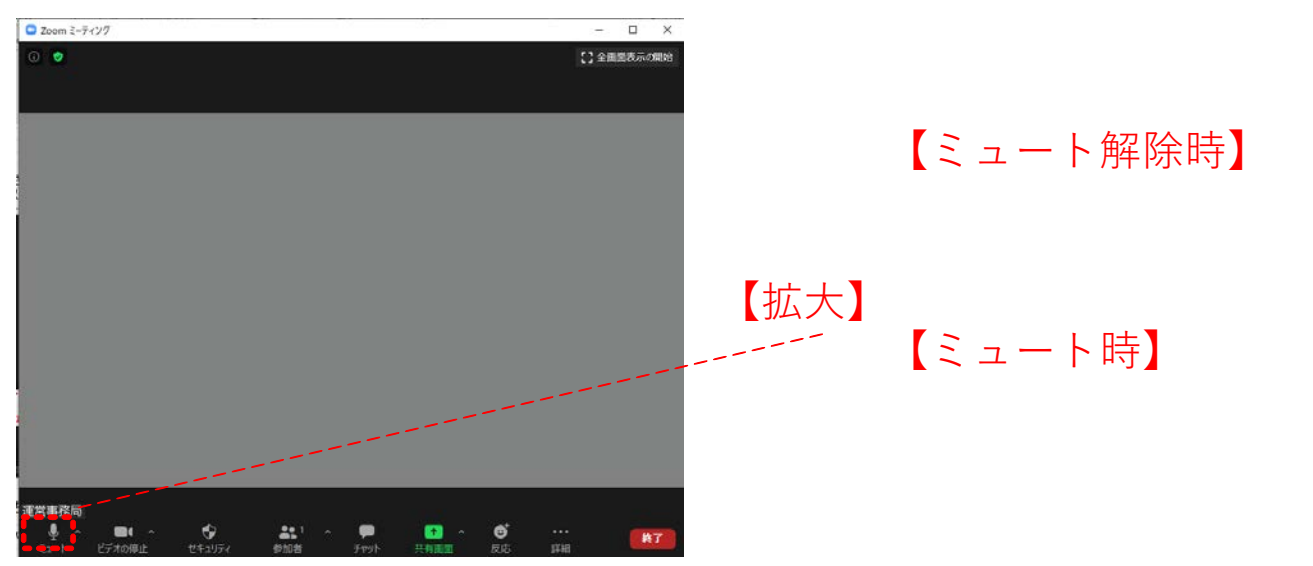

#### ③ビデオのON・OFF設定

ZOOM上のカメラ映像が反映されます。 ご自身の発表タイミング以外は、ビデオの停止の設定を行っ ていただきますようお願いいたします。

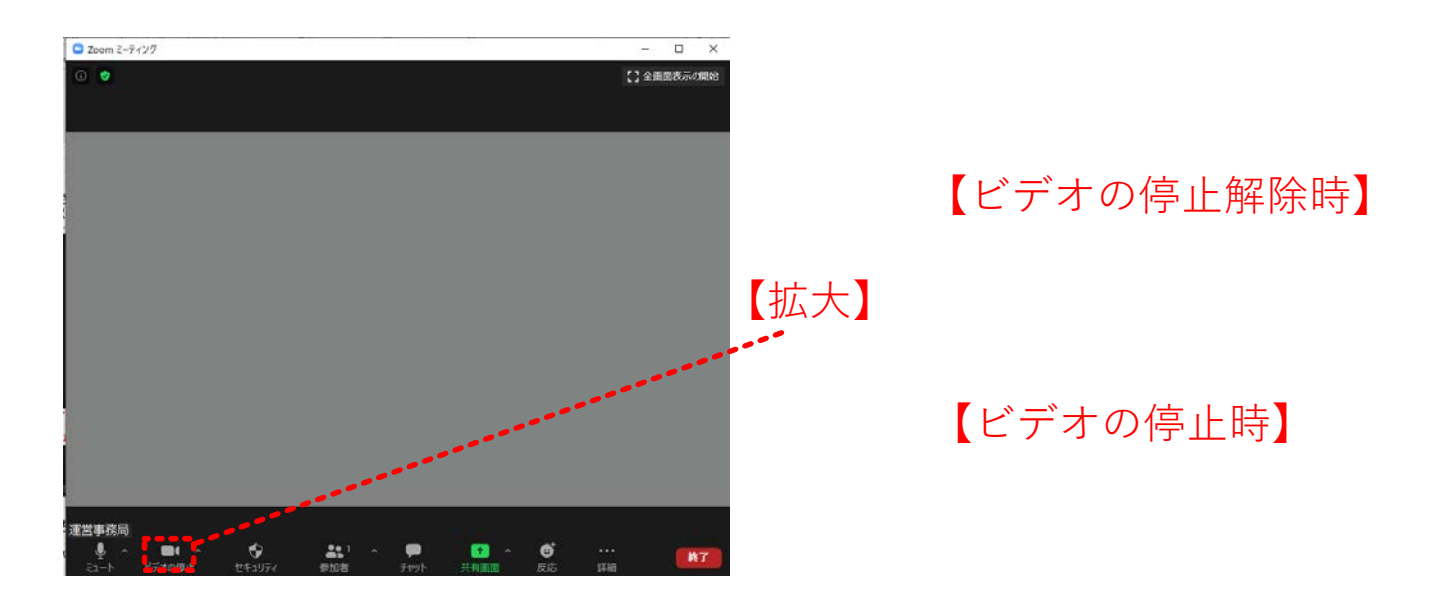

④チャット機能の立ち上げ

ZOOMを用いて他演者が講演中に配信状態となっている間、 スタンバイ確認、連絡をチャット機能を用いて行っていきま す。

- 1、画面下部のチャットボタンをクリック
- 2、画面右部分にチャット画面が表示
- 3、送信先を指定し、チャットを行う事もできます

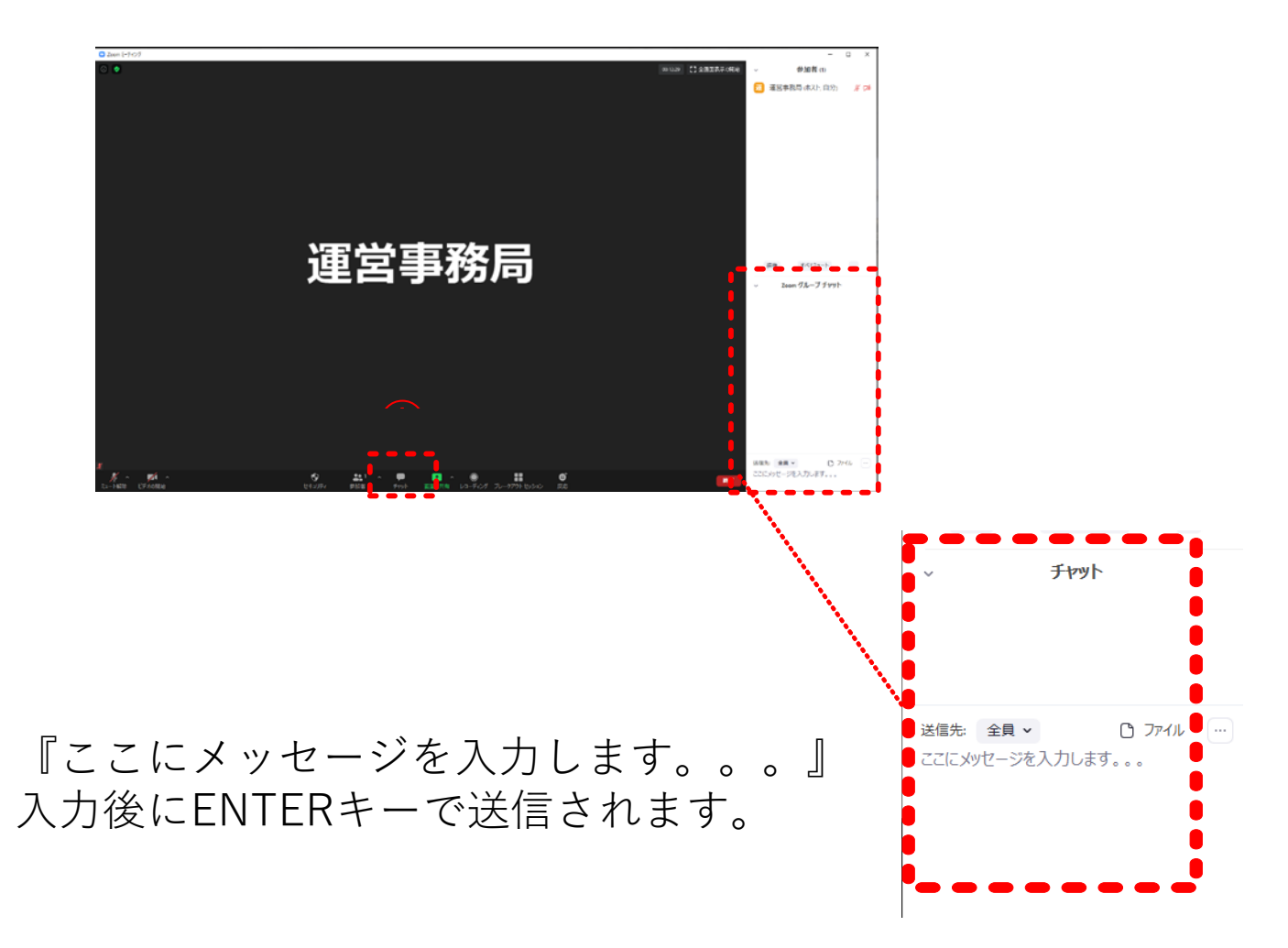

⑤画面共有操作方法

1、発表用のPowerPointを立ち上げます。

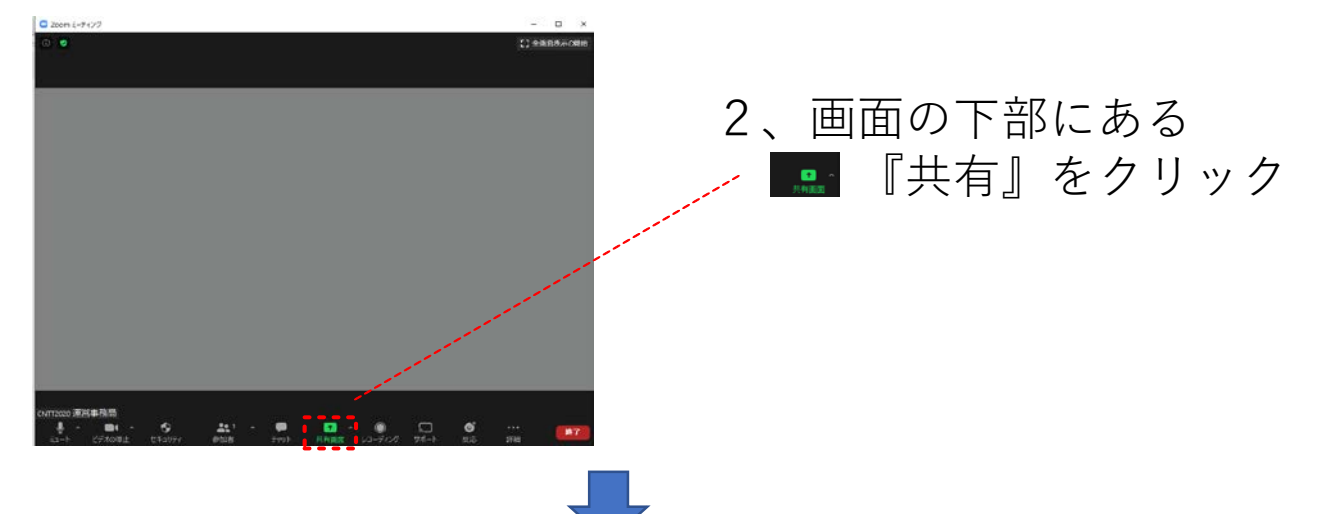

共有選択画面がポップアップで立ち上がります。

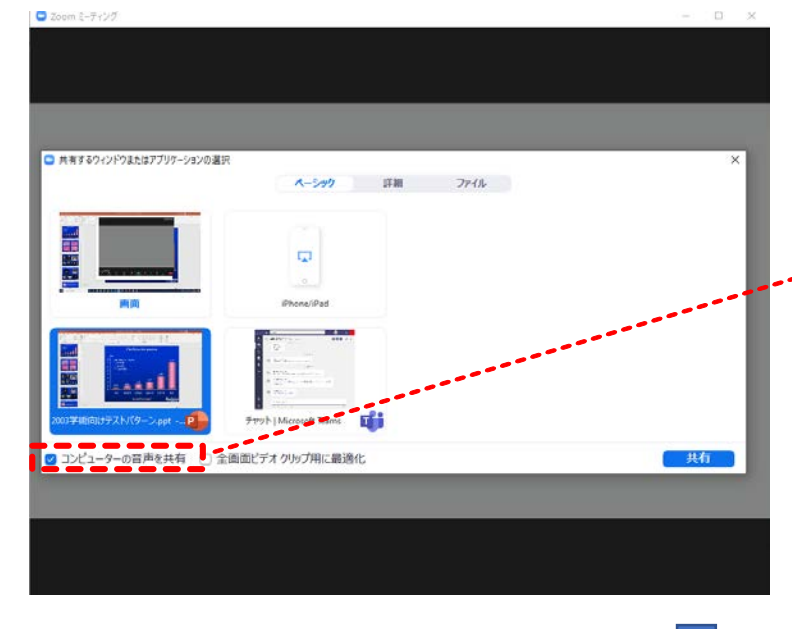

3、発表用のPowerPointを 選択

音声使用の場合は、 "コンピューターの音声共有" にチェック

\_\_\_\_\_ \_\_\_\_ 【共有』ボタンを押 して発表をスタートします。

PowerPointの画面になります。スライドショーを開始。

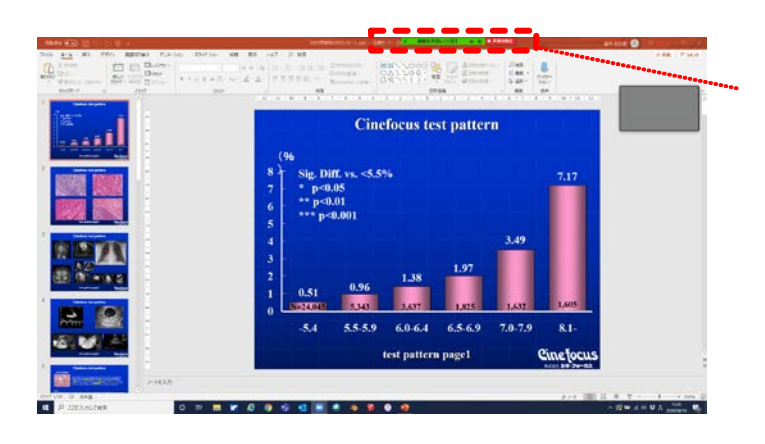

4、発表終了後に、 『共有の停止』 をクリックし、共有を解除し てください。

※画面共有は1名しかできま せん。発表が終了しましたら 解除を行ってください。

## その他注意事項

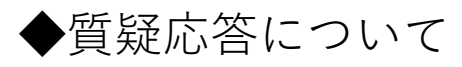

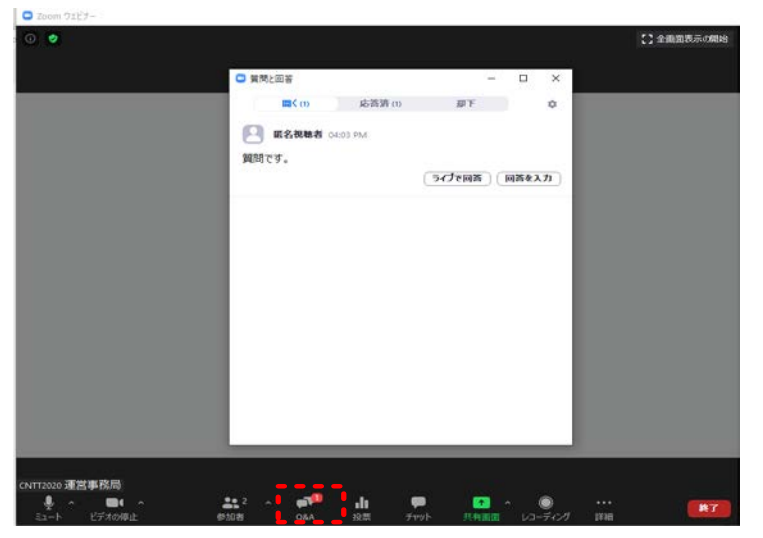

※座長、演者間の質問事項、スタッフへの問い合わせ はチャット機能をご使用ください。

視聴者からの質問は 発表スライド終了後に「手を挙げる」ボタンを押して質問す る方法とQ&Aの機能で質問を行う方法の2種類のパターンが 有ります。

(座長の先生はどちらかの質問に対応をお願い致します。)

発表スライド終了後に「手を挙げる」ボタンを押した視聴者 は、映像と音声の参加になります。

Q&Aの機能で質問を行う方法は、画面上の文字のみです。